# Install Chinese font "PMingLui" (新細明體) for Windows 10

### **Problem**

After you have updated to <u>English</u> Windows 10, the Chinese fonts in the MS Word document do not display properly. The Chinese font "PMingLiu" (新細明體) appear to be missing or corrupted from the system.

### **Solution**

#### Step 1: Change System Locale to Traditional Chinese

- 1. Click "Start"
- 2. Search "Language"
- 3. Select "Language settings"

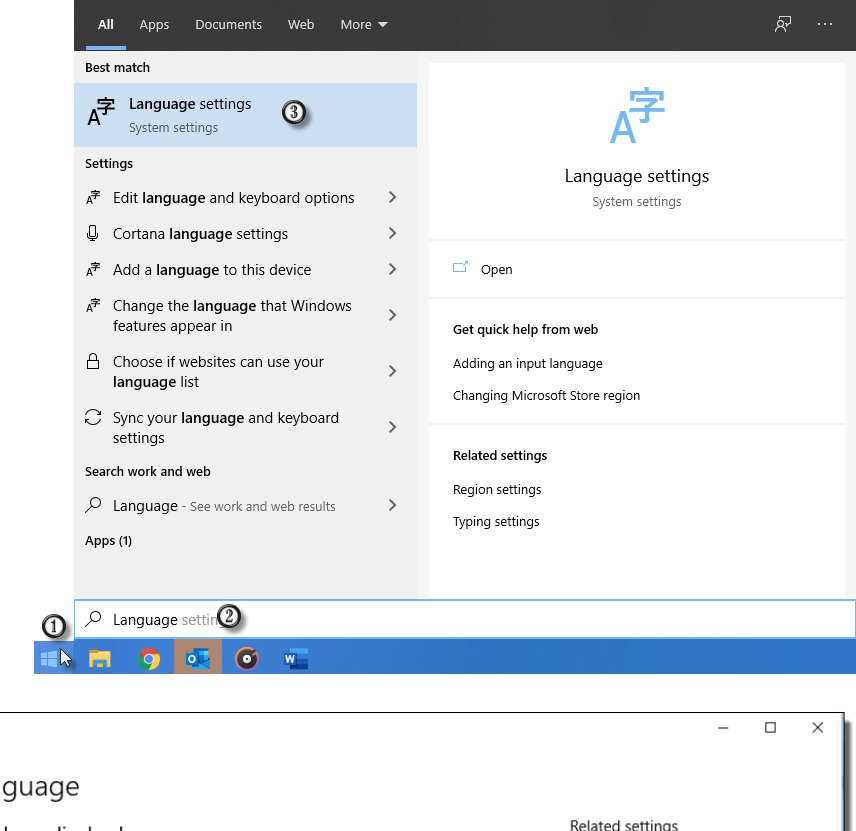

4. Select "Administrative language settings"

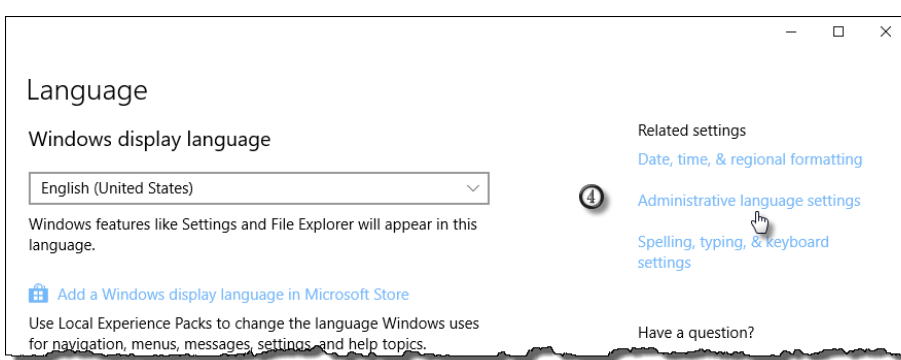

# Install Chinese font "PMingLui" (新細明體) for Windows 10

5. Go to the "Administrative" tab.

If the Current language for non-Unicode program is **not** Traditional Chinese, click [ Change system locale ] to select "Chinese (Traditional, Hong Kong SAR)"

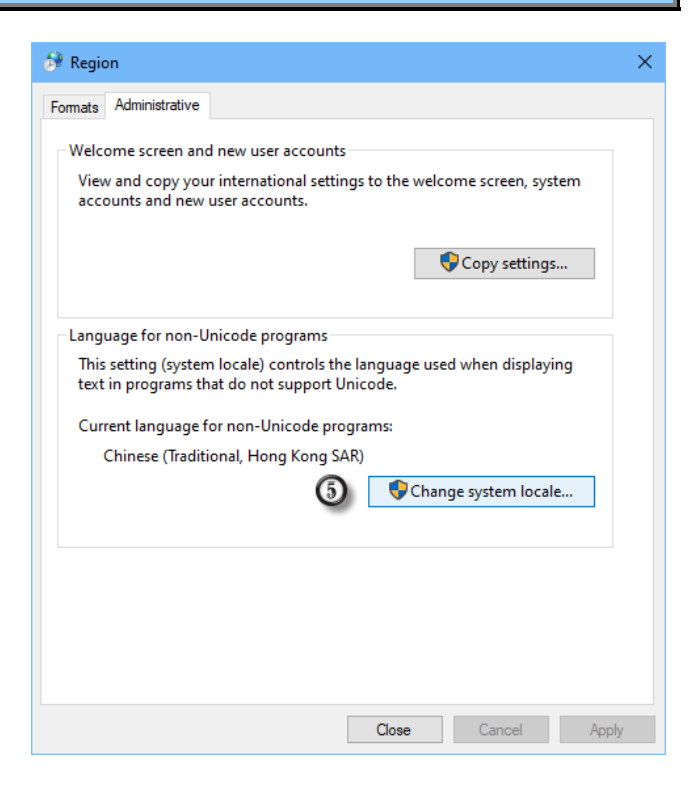

#### Step 2: Install PMingLiu

- Download the font (MingLiu.ttc) at: <u>http://www.plsoft.com/csa-expert-download-center-utility/</u>
- 2. In Windows, select { Control Panel > Fonts }
- 3. Copy-and-paste the downloaded font "MingLiu.ttc" to "Fonts" folder

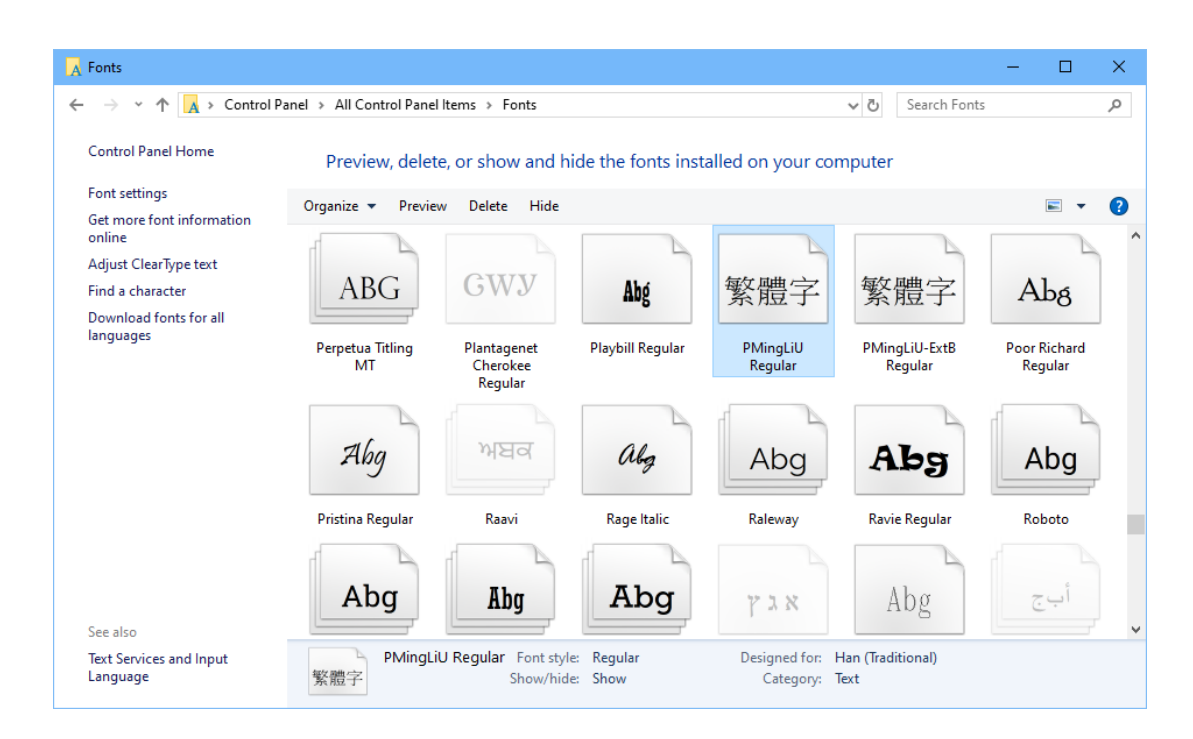